# Firma e condividi i documenti

- > Accedi da pc
- > Accedi da app
- > Firma
- > Condividi

# Accedi da pc

Accedi al sito www.bancadelpiemonte.it e clicca su Accesso Clienti – BP eDesk:

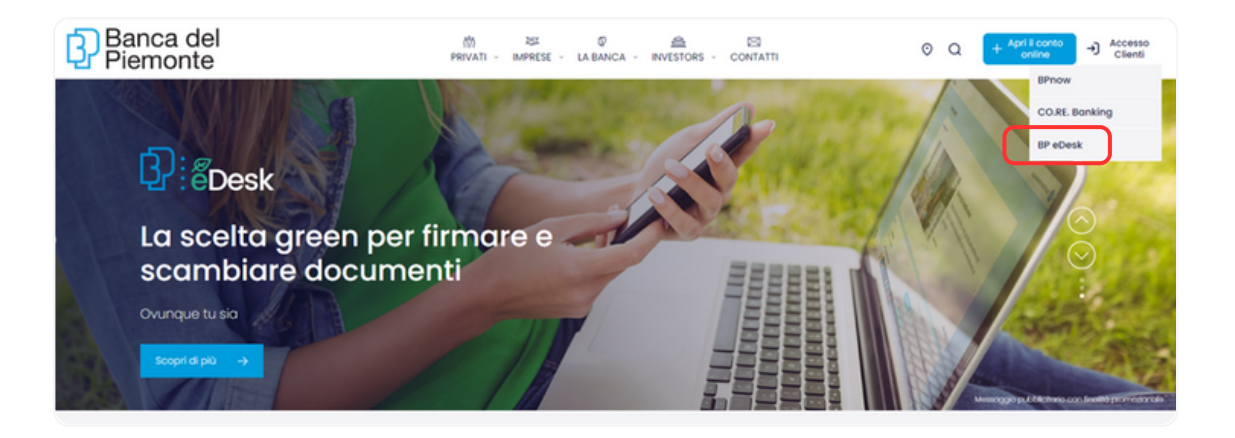

Come **accedere da pc con** le credenziali di internet banking **BPnow** 

#### Seleziona la modalità di accesso

| 2<br><sup>®</sup> Desk | Accesso clienti                                                          |                                                                               |
|------------------------|--------------------------------------------------------------------------|-------------------------------------------------------------------------------|
|                        | Accedi                                                                   |                                                                               |
|                        | Scegli una modalità di accesso                                           |                                                                               |
|                        | Accedi con le credenziali del tuo internet banking BPnow o CO.RE Banking | Se possiedi uriidentità digitale SPID puoi accedere usando le tue credenziali |
|                        | ACCEDI CON BPNOW<br>ACCEDI CON CO.RE. BANKING                            | Entra con SPID                                                                |

NB: se devi firmare dei documenti e sei titolare di un CO.RE. Banking, devi comunque inserire le credenziali BPnow, se ne sei in possesso, altrimenti utilizza l'identificazione con SPID

#### 2 > Credenziali BPnow

Inserisci le tue credenziali BPnow

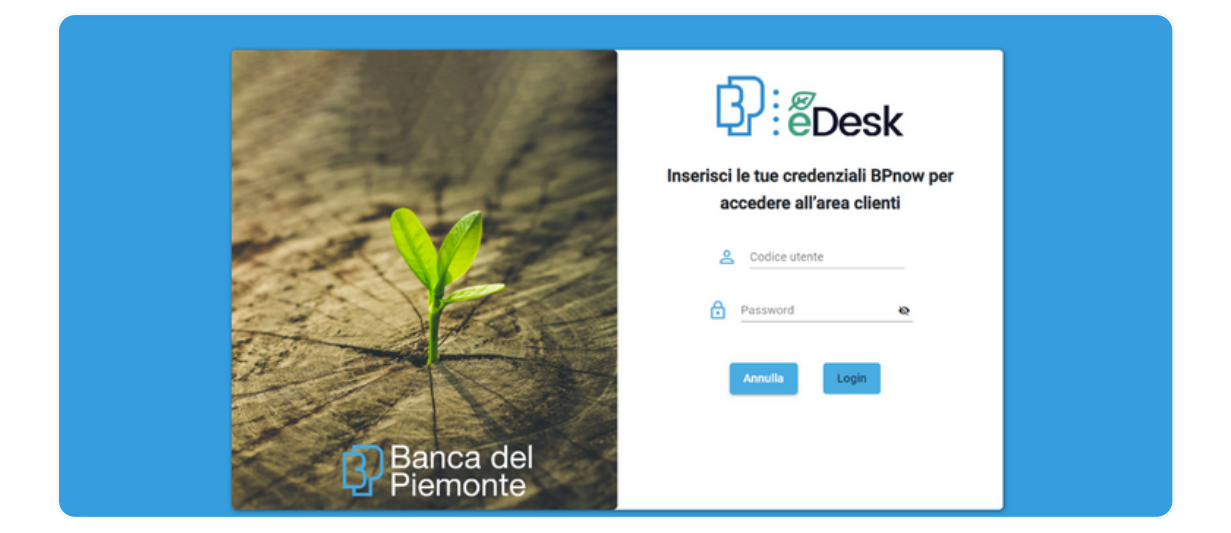

#### 3 > Passcode BPnow

Genera il Passcode utilizzando l'app BPnow:

Clicca sul bottone Autorizza operazioni Desktop <u>senza</u> inserire le credenziali

| Binow                    | 0                              | S |
|--------------------------|--------------------------------|---|
| RM                       |                                |   |
| Ciao R**** M             | ****                           |   |
| Non sei R∣≉≉≉≉≉≉         | >                              |   |
| Accedi con dati bio      | ometrici                       |   |
| Non ricordi i dati di ac | cesso? >                       |   |
| oppure _                 |                                | _ |
| Accedi con password      | Autorizza operazion<br>Desktop |   |

Seleziona **LOGIN** e inserisci il tuo **PIN di 4** cifre oppure prosegui con le **credenziali biometriche**.

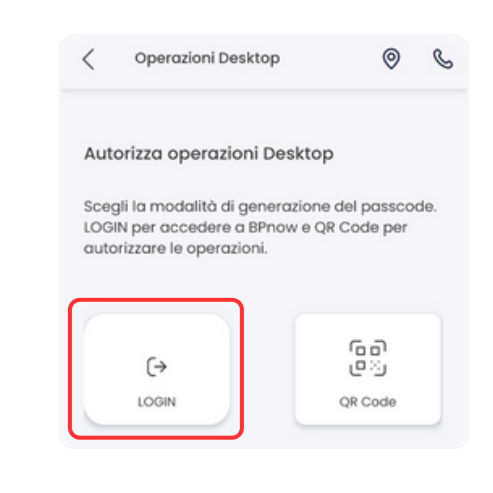

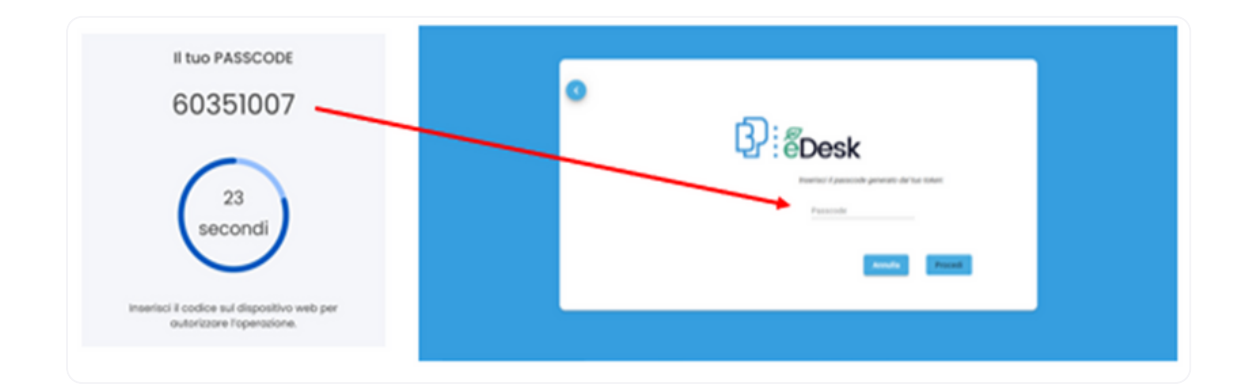

### Come accedere da pc con SPID

NB: è possibile utilizzare l'accesso con SPID anche se sei già titolare di un contratto di internet banking

#### Seleziona la modalità di accesso

| Scepti una modalità di accesso         Accedi con le oredenziali del fuo internet banking BPnovo o CO RE Banking         Accedi con le oredenziali del fuo internet banking BPnovo accedere usando le fue oredenziali         ACCEDI CON BPNOW         ACCEDI CON CO RE: ELANKINO | Desk | Acce | esso clienti                                                                                                    |                                       |
|----------------------------------------------------------------------------------------------------|------|------|----------------------------------------------------------------------------------------------------|---------------------------------------|
| Scegli una modalità di accesso       Accedi con le credenziali del tuo internet banking BPnow o CO RE Banking       ACCEDI CON BPNOW       ACCEDI CON CO RE. BANKINO                                                                                                    |      |      | Accedi                                                                                                    |                                       |
| Accedi con le credentitali del fuo internet banking BPnow o CO.RE Banking  ACCEDI CON BPNOW  ACCEDI CON CO.RE. BANKING  Se possiedi unidentità digitale SPID puoi accedere usando le tue credentiali  Entra con SPID                                                              |      |      | Scegli una modalità di accesso                                                                                  |                                       |
| ACCEDI CON BPNOW ACCEDI CON CO.RE: BANKING Entra con SPID                                                                                                    |      |      | Acced con le credenziali del tuo internet banking BPnow o CO.RE Banking Se possiedi unidentità digitale SPID pu | oi accedere usando le tue credenziali |
|                                                                                                    |      |      | ACCEDI CON BPNOW<br>ACCEDI CON CO.RE. BANKING                                                                   | tra con SPID                          |

#### 2 > Selezionare il tuo Identity Provider

| ACCEDI CON EPNOW | Entra con SPID     TeamSystem ID sprd |
|------------------|---------------------------------------|
|                  | IQ ACCE                               |
|                  | InfoCert ID                           |
|                  | - Cepzda                              |
|                  | ©Namirial <sup>1</sup> D              |
|                  | Poster ID apra                        |
|                  | TIM id                                |
|                  | - SHELTEM                             |
|                  | 1 InfoCamere                          |
|                  | arbatin                               |

#### 3 > Identificati con le tue credenziali SPID

|             | Sped @<br>BANCA DEL PIEMONTE |  |  |
|-------------|------------------------------|--|--|
| Codice Fisc | cale / Partita IVA           |  |  |
| Password    | Recupero password C          |  |  |
|             |                              |  |  |
|             | Mostra password              |  |  |
|             | Ientativi rimanenti: 5       |  |  |
| 2           | Prosegui                     |  |  |

#### 4 > Certificazione dei contatti

Se effettui l'accesso con SPID senza essere titolare di BPnow, al primo accesso a BP eDesk ti sarà richiesto di certificare i tuoi contatti mail e cellulare tramite OTP (One Time Password)

## Complimenti! Hai completato l'accesso a

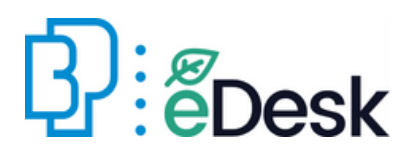

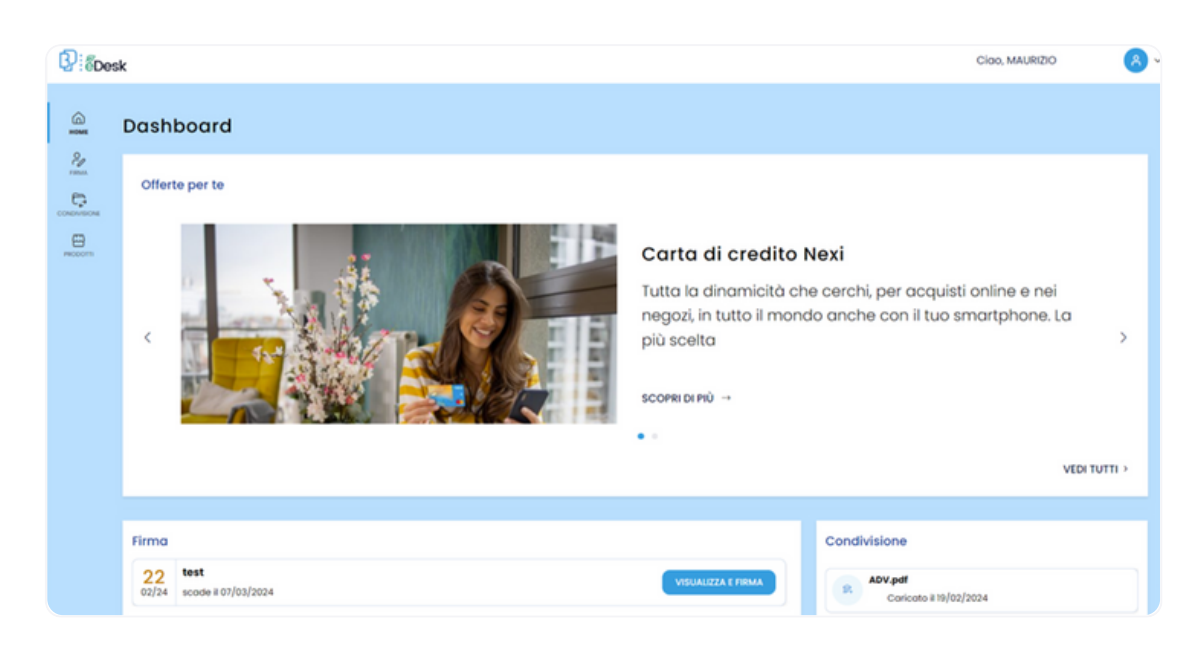

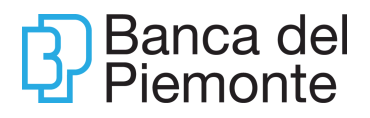

# Accedi da app

#### Scarica la nuova app BP eDesk

Scarica l'app BP eDesk sul tuo dispositivo accedendo agli store

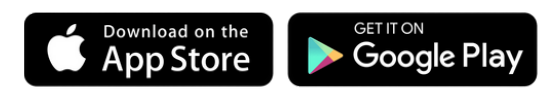

Oppure inquadra il QR Code con la fotocamera del tuo smartphone

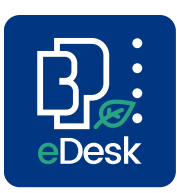

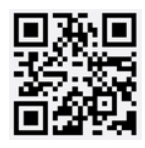

# Come **accedere da app con** le credenziali di internet banking **BPnow**

 Seleziona la modalità di accesso

# Scegli una modalità di accesso Accedi con le credenziali del fuo internet banking BPnow o CO RE Banking ACCEDI CON BPNOW ACCEDI CON BPNOW ACCEDI CON BPNOW ACCEDI CON BPNOW ACCEDI CON BPNOW ACCEDI CON BORNOW ACCEDI CON CO RE: BANKINO Se possiedi unidentità digitale SPID puol accedere usando le tue credenziali Image: Contenting Contenting Contenting Image: Contenting Contenting Image: Contenting Contenting Image: Contenting Contenting

#### 2 > Credenziali BPnow

Inserisci le tue credenziali BPnow

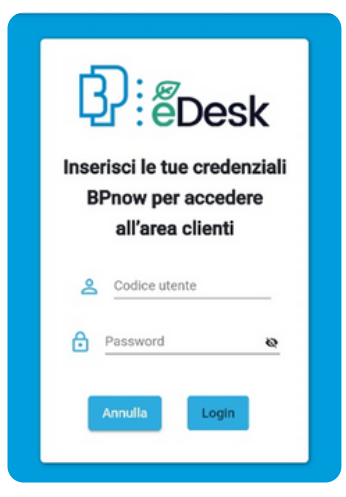

#### 3 > Passcode BPnow

Seleziona il tasto GENERA PASSCODE IN BPNOW per aprire l'app BPnow

| o<br>₽:‴éDesk                                                |  |
|--------------------------------------------------------------|--|
| Inserisci il passcode generato dal tuo<br>token:<br>Passcode |  |
| Annulla Procedi                                              |  |
| Problemi ad accedere?                                        |  |
| GENERA PASSCODE IN BPNOW                                     |  |

Clicca sul bottone Autorizza operazioni Desktop <u>senza</u> inserire le credenziali

Non sei R\*\*\*\*
Accedi con dati biometrici
Non ricordi i dati di accesso? >
Oppure
Oppure
Licolar and the settore

Seleziona LOGIN e inserisci il tuo PIN di 4 cifre oppure prosegui con le credenziali biometriche.

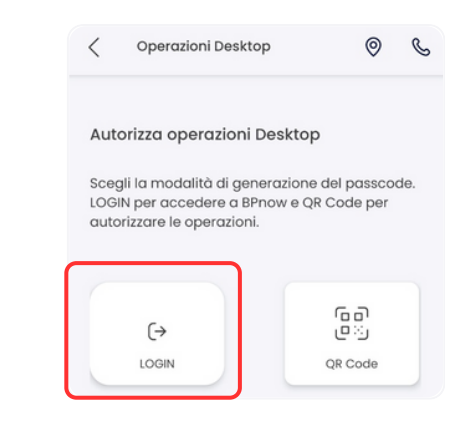

 $\rightarrow$ 

# Come accedere da app con SPID

E' possibile utilizzare l'accesso con SPID anche se sei già titolare di un contratto di internet banking

#### Seleziona la modalità di accesso

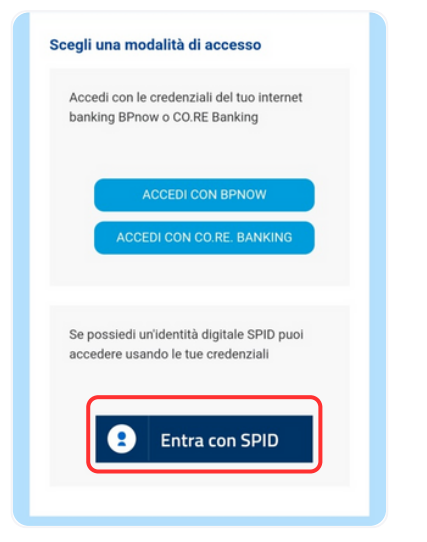

Successivamente seleziona il tuo Identity Provider

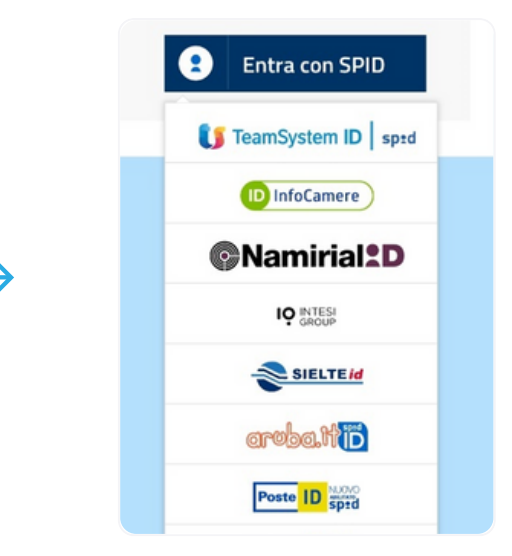

#### 2 > Identificati con le tue 3 > Certificazione dei credenziali SPID

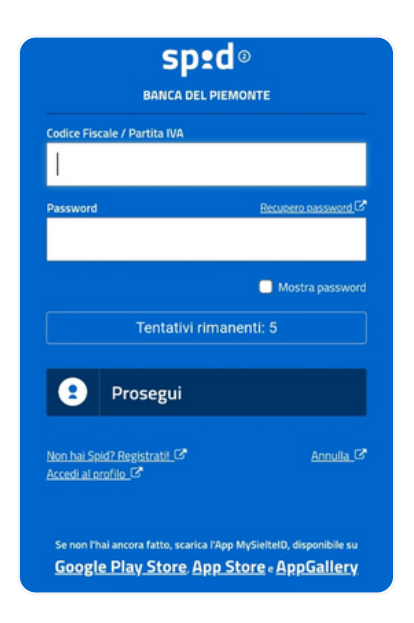

# contatti

Se effettui l'accesso con SPID senza essere titolare di BPnow, al primo accesso a BP eDesk ti sarà richiesto di certificare i tuoi contatti mail e cellulare tramite OTP (One Time Password)

## Complimenti! Hai completato l'accesso a

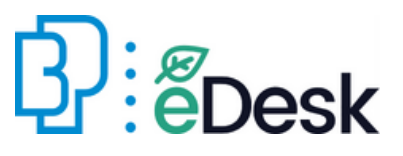

Se sul tuo smartphone è disponibile, attiva il riconoscimento biometrico fingerprint (Android e Apple) o face id (Apple).

L'utilizzo dell'app sarà ancora più semplice!

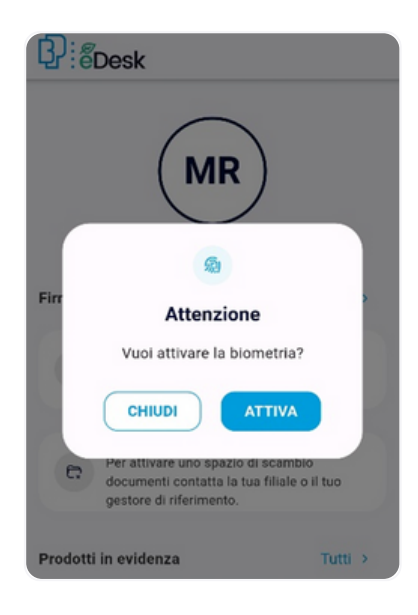

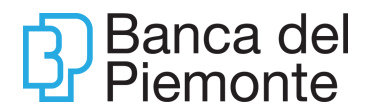

# Firma i documenti

#### Home

Sei nella tua area personale. Puoi verificare la presenza di documenti pronti per essere firmati nel box Firma e condividi

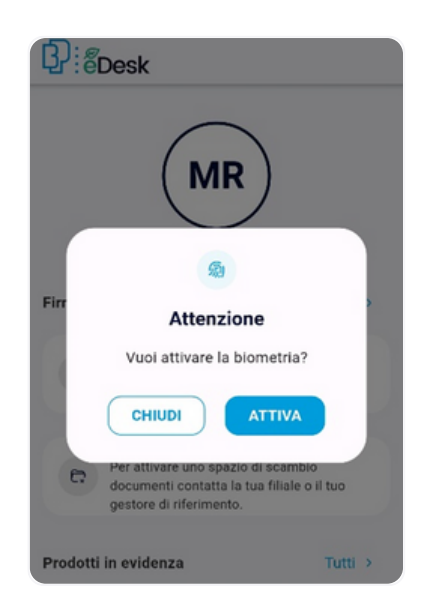

Se presenti nuovi documenti da firmare, dall'App, appare un popup di notifica

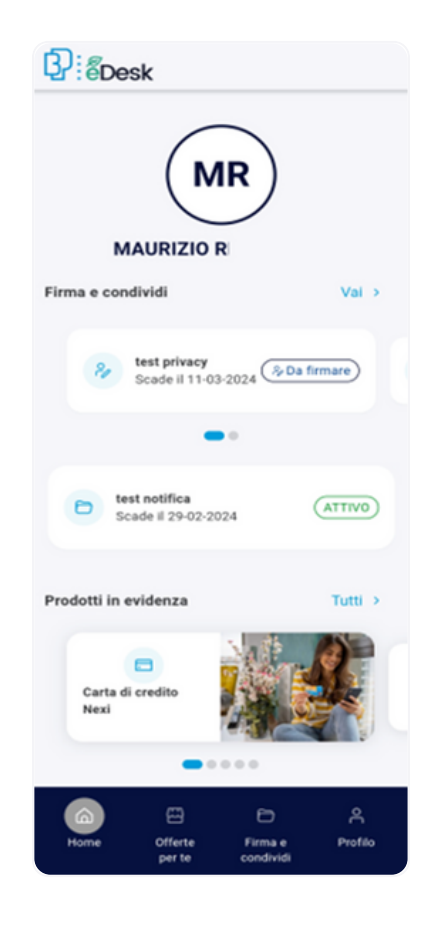

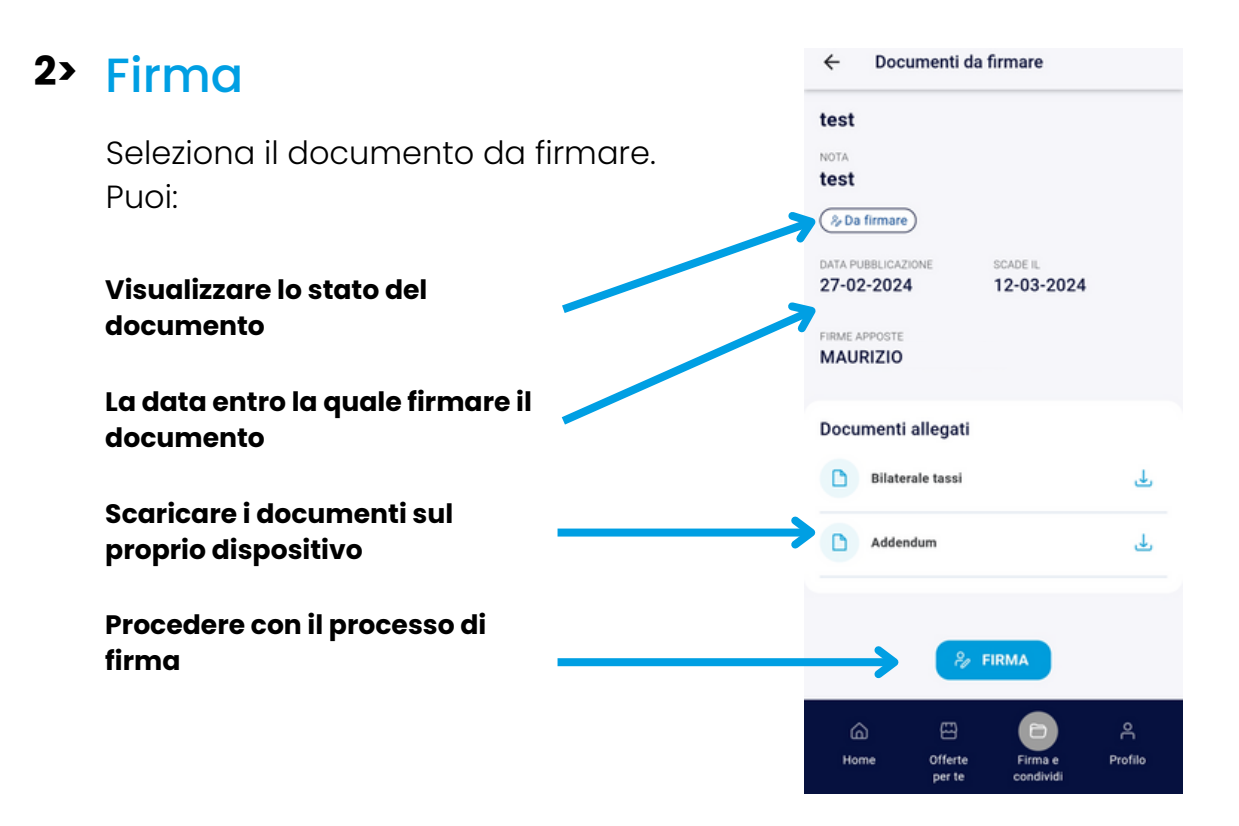

Seleziona il box per apporre la firma

#### Al termine, cliccare su CONFERMA

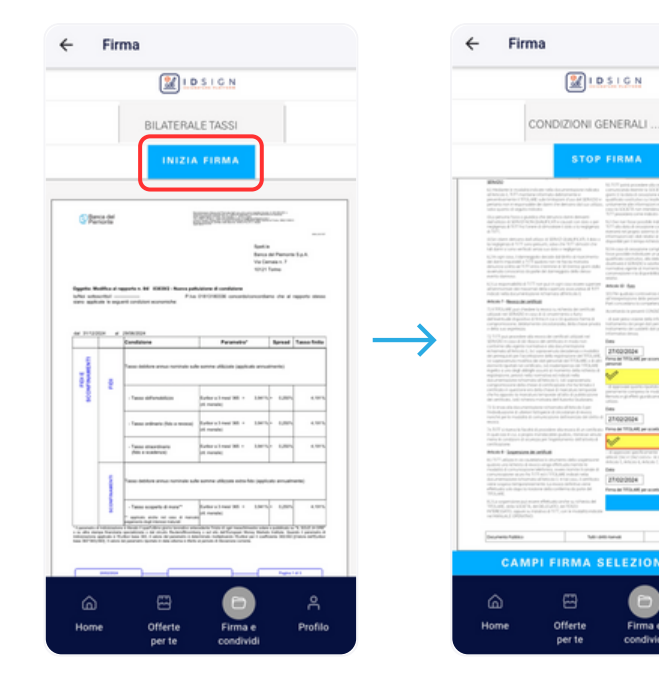

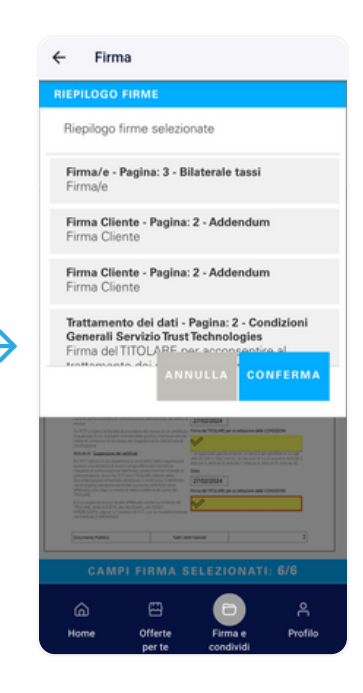

#### 3> OTP

Ti arriverà tramite SMS un OTP (One Time Password) composto da 8 cifre sul tuo numero di cellulare (il numero di cellulare associato all'internet banking se in possesso di BPnow, oppure sul numero certificato in fase di accesso a BP eDesk).

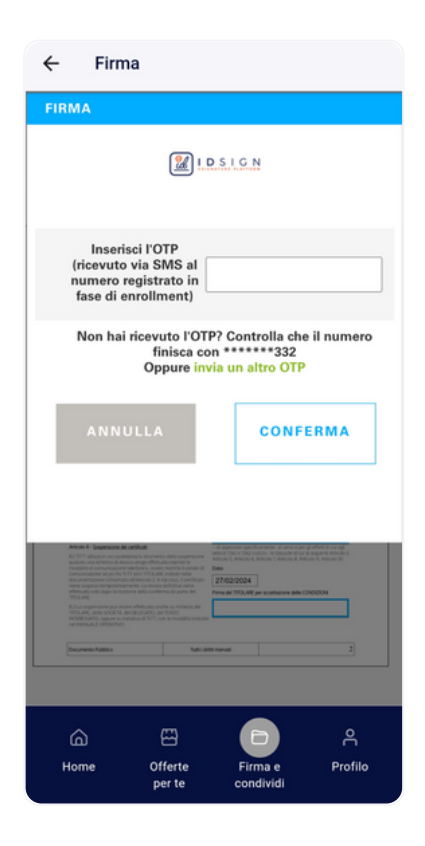

# Complimenti! Hai completato la firma!

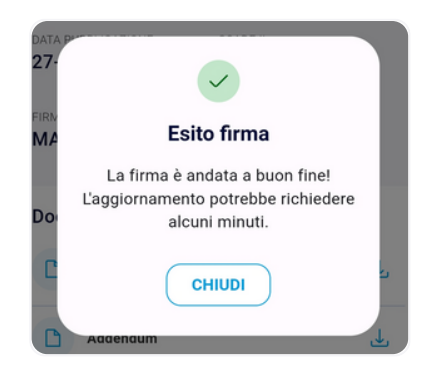

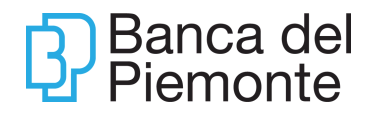

# Condividi i documenti

#### Condividi

Per inviare un documento, è necessario che la Banca attivi la sessione di condivisione. Sarai avvisato con una mail e una notifica push sul tuo smartphone, se hai installato l'app BP eDesk

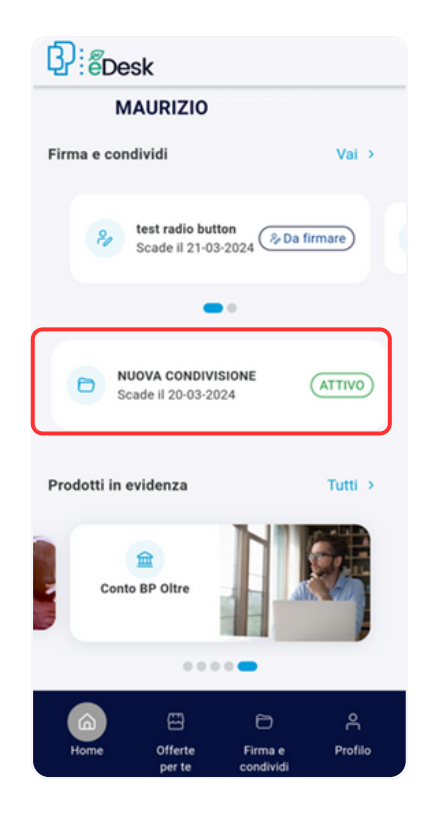

Seleziona lo spazio di condivisione

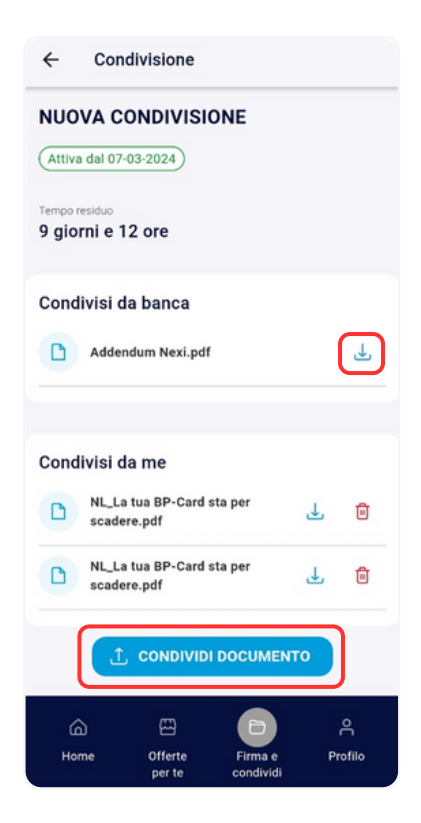

Scarica i documenti condivisi dalla Banca

Invia i documenti richiesti

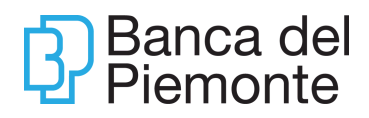